Naučite se, kako prilagodite datum obdelave svojega naročila v programu LRP.

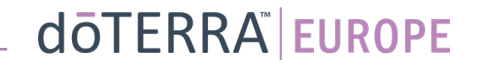

## Dva načina upravljanja mesečnega naročila v programu LRP

#### 1. Prek domače strani:

Kliknite vijoličasti gumb »Uredi« v • okvirčku Naročila v programu LRP.

#### 🛞 Vaša LRP naročila

| Čas je, da obnovite čl<br>naslednje naročilo.                                                    | anstvo. Pristojbina bo do                                 | odana na vaše           |
|--------------------------------------------------------------------------------------------------|-----------------------------------------------------------|-------------------------|
| Načrtovano:: 16 Okt 2                                                                            | 2022                                                      | Spremeni datum          |
|                                                                                                  |                                                           |                         |
| Uredi naročilo<br>Obdelaj danes                                                                  | Skupna v<br>naročila:<br>Skupno s                         | stevilo točk PV: 273.50 |
| Nagrajevanje zvestobe                                                                            |                                                           | Pregled nagrad          |
| 120<br>Moje točke v okviru<br>nagrajevanja zvestobe<br>120 ločke bodo potekle dne 13 Sep<br>2023 | 10%<br>Raven kreditnih<br>točk<br>3 mesec vas loči od 15% |                         |

2. Prek spustnega seznama »Moj račun«.

- Z miškinim kazalcem se pomaknite na »Moj račun« in kliknite »Moja naročila v programu LRP«.
- Kliknite »Uredi naročilo«. .

0

WA-MT1

8 Moj račun

Moja pisarna

Obvestila

🟠 Moja LRP naročila

Vpiši člana

Odjava

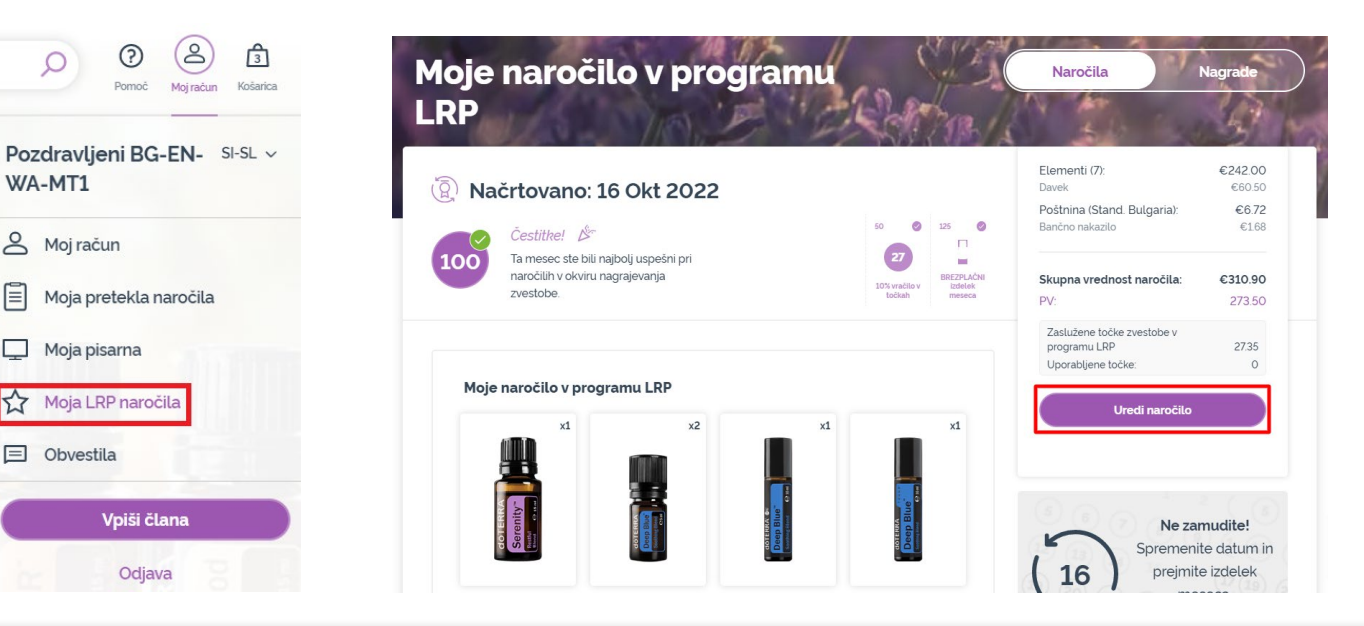

### doterra europe

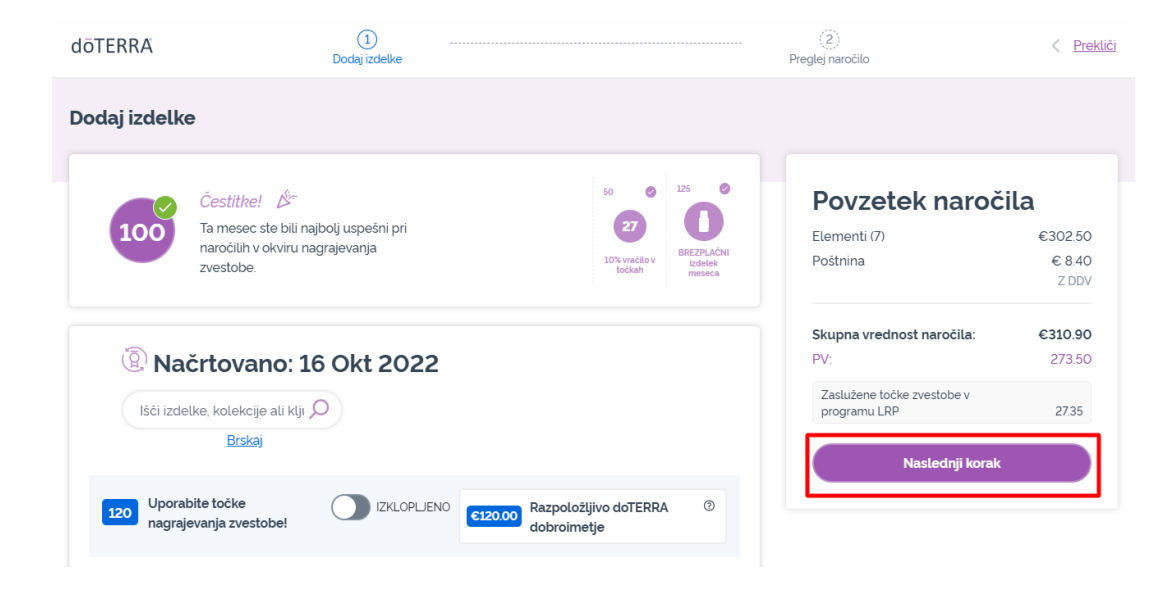

#### V svojem naročilu v okviru programa LRP kliknite »Naslednji korak«.

-

### Pomaknite se do konca strani navzdol in kliknite »Spremeni datum«.

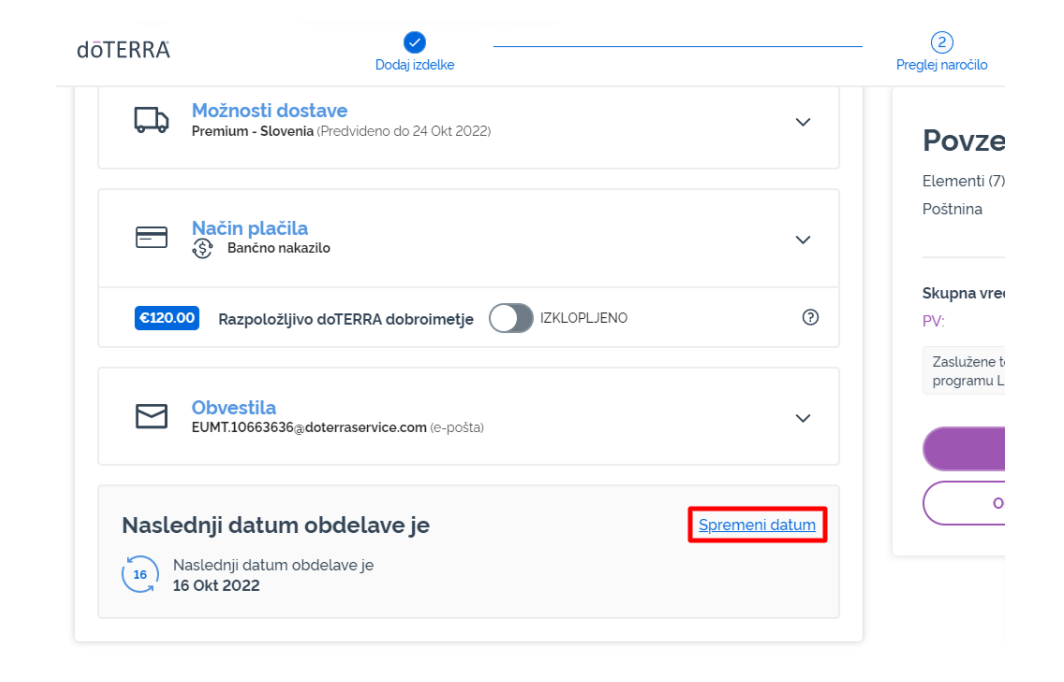

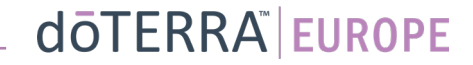

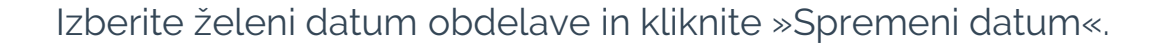

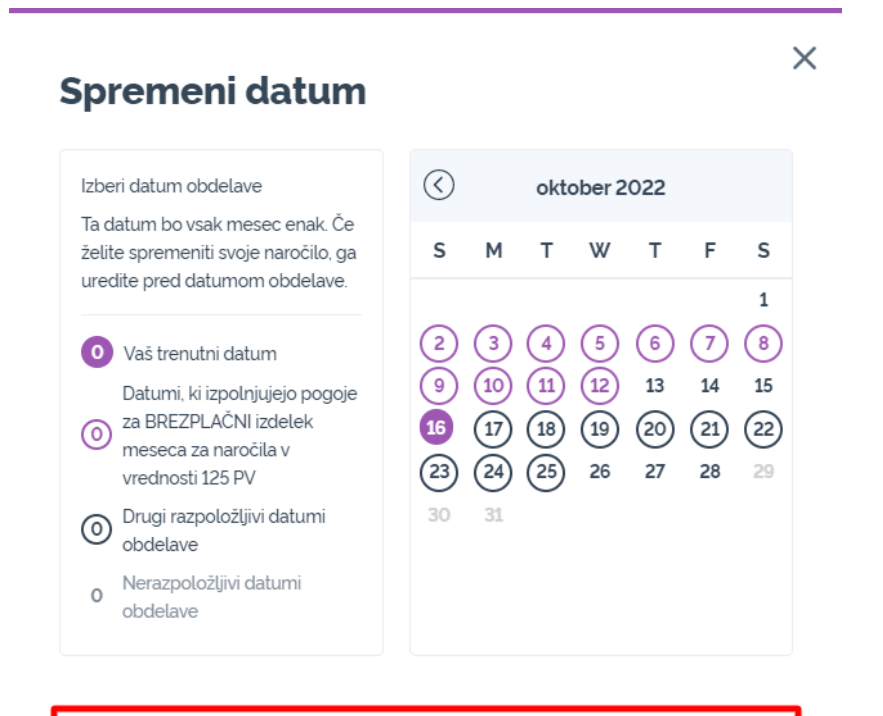

Spremeni datum

Ohrani trenutni datum obdelave

-

Po izbiri novega datuma obdelave kliknite »Obdelaj dne [processing date]«.

### Povzetek naročila

| Elementi (7)                               | €302.50 |
|--------------------------------------------|---------|
| Poštnina                                   | € 8.40  |
|                                            | Z DDV   |
| Skupna vrednost naročila:                  | €310.90 |
| PV:                                        | 273.50  |
| Zaslužene točke zvestobe v<br>programu LRP | 27.35   |
| Obdelaj zdaj                               |         |
|                                            |         |

Obdelaj dne 12th Okt 2022

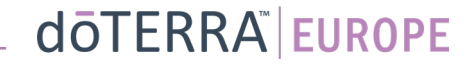